## Para realizar a Matrícula (PERIODO 14 A 28 DE FEVEREIRO DE 2017) em Disciplinas da Pósgraduação

### Acessar o SIGAA no link: <u>https://sigaa.ufpa.br/sigaa/verTelaLogin.do\_abrirá a seguinte tela:</u>

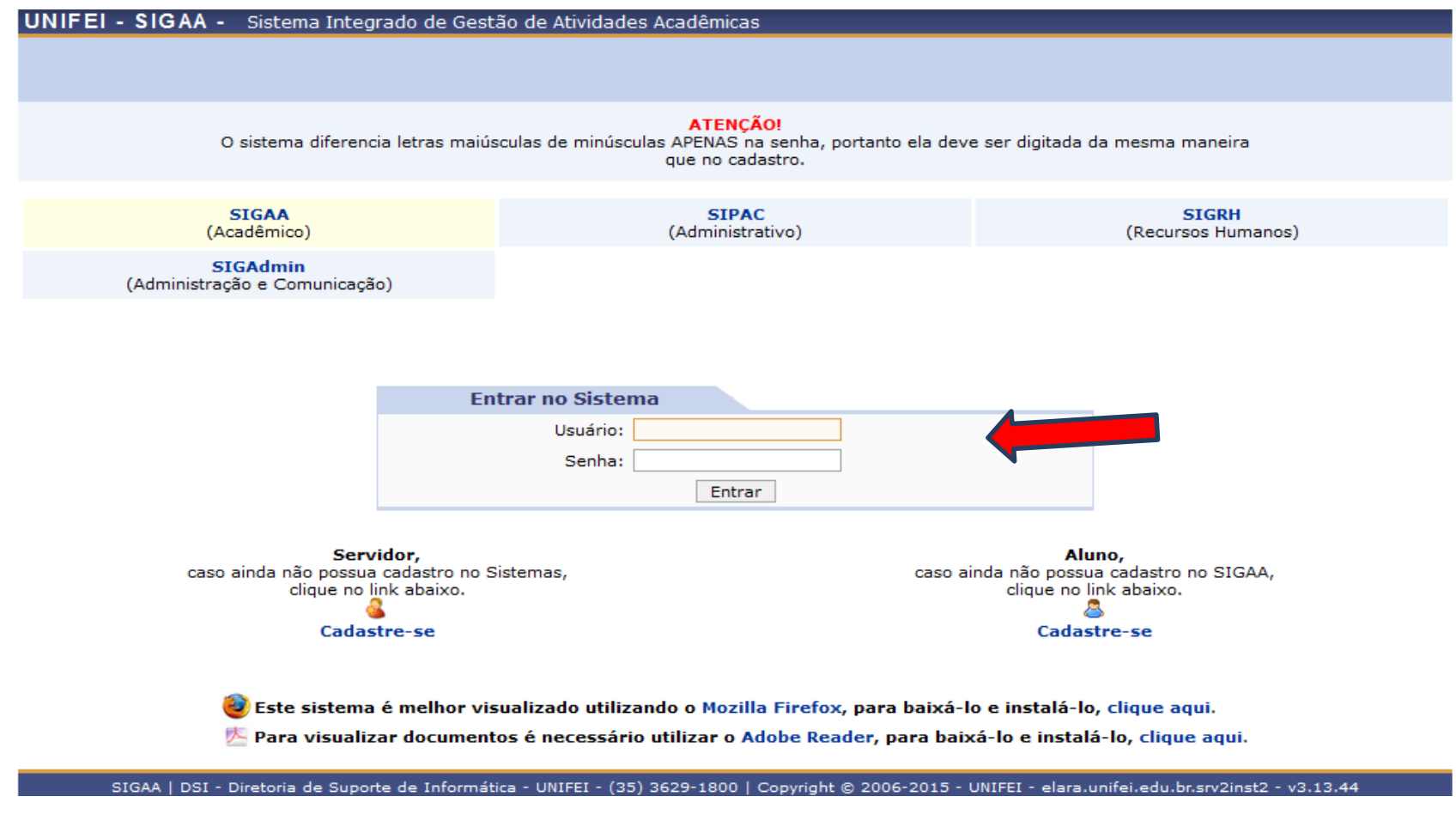

Usuário:xxxxxxx

Senha: xxxxxxx

### Abrirá a seguinte tela:

| UNIFEI - SIGAA   | <ul> <li>Sistema Integrado de G</li> </ul>                            | estão de At                 | tividades Acadêmicas                       |                    | A                    | + A-   Tempo de Ses: | 5ão: 01:30 SAIR   |
|------------------|-----------------------------------------------------------------------|-----------------------------|--------------------------------------------|--------------------|----------------------|----------------------|-------------------|
|                  |                                                                       |                             |                                            | 🎯 Módulos          | 🍏 Caixa Postal       | 🍗 Abrir Chamado      | o 👷 Alterar senha |
|                  | 4                                                                     |                             |                                            | 🥝 Ajuda            |                      |                      |                   |
| ESCOLHA SEU V    | ÍNCULO PARA OPERAR O SIS                                              | ТЕМА                        |                                            |                    |                      |                      |                   |
|                  |                                                                       |                             |                                            |                    |                      |                      |                   |
|                  | Caro Usuário,<br>O sistema detectou qu<br>com o qual você deseja trab | e você poss<br>oalhar nesta | ui mais de um vínculo ativo com<br>sessão. | a instituição. Por | r favor, selecione o | vínculo              |                   |
|                  |                                                                       |                             | <b>ණ</b> : Selecionar Víncu                | llo                |                      |                      |                   |
|                  |                                                                       |                             | VÍNCULOS ENCONTRADOS                       | (18)               |                      |                      |                   |
|                  |                                                                       |                             |                                            |                    |                      |                      |                   |
| TIVOS            |                                                                       |                             |                                            |                    |                      |                      |                   |
| TIVOS<br>Vínculo | Identificador                                                         | Ativo                       | Outras Informações                         |                    |                      |                      |                   |

## Clicar em "Discente" que abrirá a próxima tela:

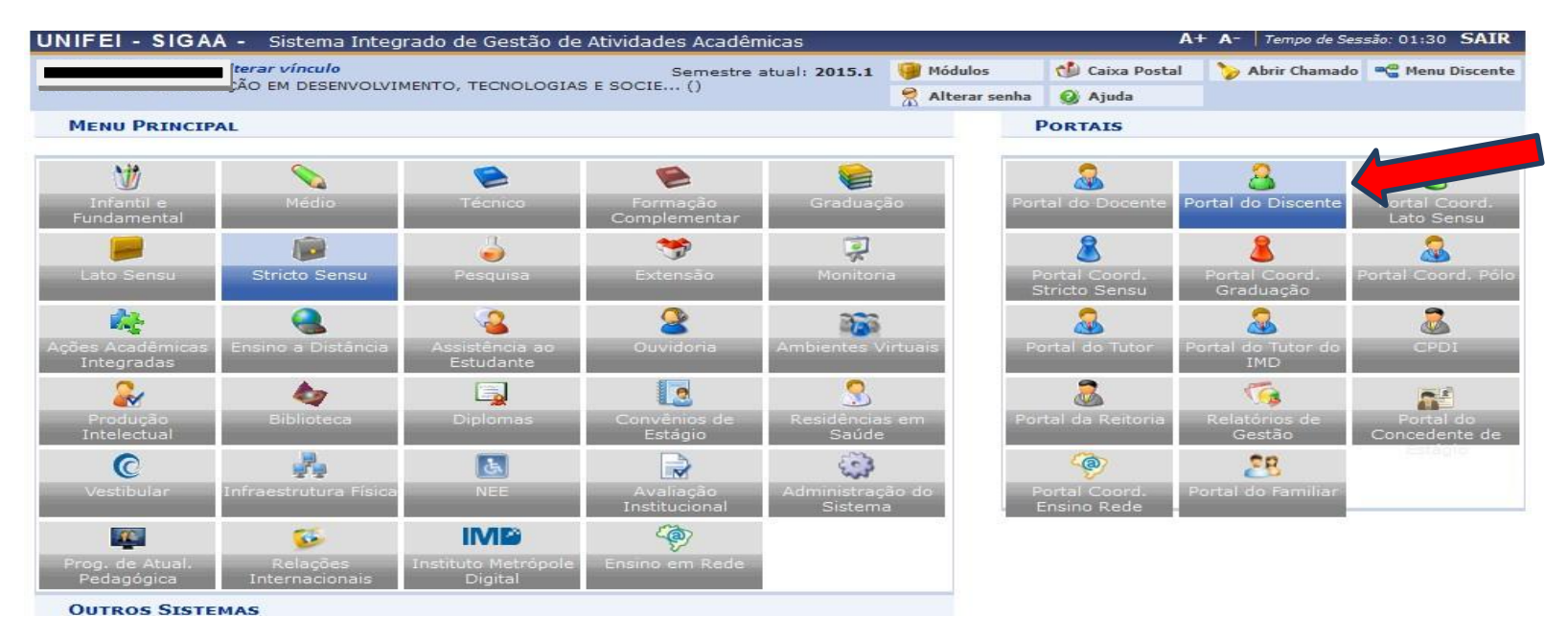

Clicar em "Portal do Discente" que abrirá a sua tela de aluno:

| UNIFEI - SIGAA - Sistema Integrado de Gestão de Ativ                                                          | vidades Acadêmicas     |        |               | A                           | + A−   Tempo de Ses:                                                                    | são: 01:30 SAIR   |
|----------------------------------------------------------------------------------------------------|------------------------|--------|---------------|-----------------------------|-----------------------------------------------------------------------------------------|-------------------|
| Alterar vínculo                                                                                               | Semestre atual: 2015.1 |        | Módulos       | 🍏 Caixa Postal              | 🏷 Abrir Chamado                                                                         | 📲 Menu Discente   |
| PRPPG - POS GRADUAÇÃO EM DESENVOLVIMENTO, TECNOLOGIAS E S                                                     | OCIE ()                | 8      | Alterar senha | 🥥 Ajuda                     |                                                                                         |                   |
| 😪 Ensino 🛛 🍓 Outros                                                                                           |                        |        |               |                             |                                                                                         |                   |
| Não há notícias cadastradas.                                                                                  |                        |        |               | <u>Atu</u><br>Meu<br>Cadast | Mensagens<br>alizar Foto e Perfil<br>us Dados Pessoais<br>re-se no Portal do<br>Enresso |                   |
| TURMAS DO SEMESTRE                                                                                            |                        |        |               |                             |                                                                                         |                   |
| Últimas Atualizações                                                                                          |                        |        | << Parar >>   |                             |                                                                                         |                   |
| 30/05/2015 - TÓPICOS ESPECIAIS I: PROJETO DE PESQUISA<br>Novo Tópico de Aula: Projeto de pesquisa - Tópicos I |                        |        |               |                             | D Forum<br>de<br>CURSO                                                                  | DExterno<br>dicos |
| Componente Curricular                                                                                         | Local H                | oránia | Chat          |                             |                                                                                         |                   |

Clicar no menu "Ensino" – "Matrícula Online"

| U  | NIFEI - SIGAA - Sistema        | a Integrado de Gestão de Ativida | ades Acadêmicas        |                 | A              | ► A-   Tempo de Ses. | são: 01:29 SAIR |
|----|--------------------------------|----------------------------------|------------------------|-----------------|----------------|----------------------|-----------------|
|    | Alterar vínculo                |                                  | Semestre atual: 2015.1 | 🥥 Módulos       | 🅩 Caixa Postal | 🏷 Abrir Chamado      | 📲 Menu Discent  |
| PI | RPPG - POS GRADUAÇAO EM DESE   | NVOLVIMENTO, TECNOLOGIAS E SOC   | IE ()                  | 😤 Alterar senha | 🕗 Ajuda        |                      |                 |
| 1  | 😂 Ensino 🛛 🍓 Outros            |                                  |                        |                 |                |                      |                 |
|    | 🖥 Consultar Minhas Notas       |                                  |                        |                 |                |                      | -               |
|    | 📕 Emitir Atestado de Matrícula |                                  |                        |                 |                | mensagens            |                 |
|    | Emitir Histórico               |                                  |                        |                 | Atua           | lizar Foto e Perfil  |                 |
|    | Emitir Declaração de Vínculo   |                                  |                        |                 |                |                      |                 |
|    | Matrícula On-Line              |                                  |                        |                 | Meu            | is Dados Pessoais    |                 |
|    | Trancamento de Matrícula       | •                                |                        |                 | Cadast         | re-se no Portal do   |                 |
|    | Suspensão de Programa          | •                                |                        |                 |                | Egresso              |                 |
|    | Produções Acadêmicas           | Þ                                |                        | << Parar >>     |                |                      |                 |

# Abrirá a seguinte tela:

|                                                        | Alterar vínculo                                                                | Semestre atual: 2015.2                                 | 🥞 Módulos          | 🍏 Caixa Postal      | 🏷 Abrir Chamado 🖳 😤 Menu Discen |
|--------------------------------------------------------|--------------------------------------------------------------------------------|--------------------------------------------------------|--------------------|---------------------|---------------------------------|
| PRPPG - POS GRADUAÇÃO EM EN                            | GENHARIA DE PRODUÇÃO ()                                                        |                                                        | Alterar senha      | 🙆 Ajuda             |                                 |
| 💡 Ensino 🤷 Bolsas 🏽 🍓 Out                              | tros                                                                           |                                                        |                    |                     |                                 |
| PORTAL DO DISCENTE > N                                 | ATRÍCULA STRICTO SENSU > TELA                                                  | INICIAL                                                |                    |                     |                                 |
|                                                        |                                                                                |                                                        |                    |                     |                                 |
| Caro(a) Aluno(a),                                      |                                                                                |                                                        |                    |                     |                                 |
| Durante o período de                                   | matrícula o sistema permitirá que voc                                          | e efetue sua solicitação de mat                        | rícula em compon   | entes curriculares. |                                 |
| Vale lembrar que a efe<br>Portanto, você só estará efe | etivação das solicitações de matricula<br>tivamente matriculado após a análise | estão sujeitas a aprovação do s<br>realizada por eles. | eu orientador ou c | la coordenação do   | seu Programa de Pós-graduação.  |
| Para iniciar ou continu                                | ar uma solicitação, clique em uma da                                           | s opções abaixo.                                       |                    |                     |                                 |
|                                                        |                                                                                |                                                        |                    |                     |                                 |
|                                                        |                                                                                | <b>O</b> PÇÕES DE <b>M</b> ATRÍCULA                    |                    |                     |                                 |
| 0                                                      | Exames de Proficiência                                                         | -0                                                     | DISCIPLINAS        | ~                   |                                 |
| <b>U</b>                                               | (nenhuma solicitação cadastrada)                                               |                                                        | 21 créditos integ  | ralizados           |                                 |
|                                                        |                                                                                |                                                        |                    |                     |                                 |
|                                                        | ATIVIDADES COMPLEMENTARES                                                      |                                                        | QUALIFICAÇÃO       | ação cadacteada)    |                                 |
|                                                        |                                                                                | 44                                                     | (nemuna solicit    |                     |                                 |
| <b>S</b> S                                             | EM OUTROS PROGRAMAS                                                            | 1                                                      | DEFESA             |                     |                                 |
|                                                        |                                                                                | K                                                      | (nenhuma solicit   | ação cadastrada)    |                                 |
|                                                        |                                                                                | OUTRAS OPÇÕES                                          |                    |                     |                                 |
| Q                                                      | VIGUALIZAD HIGTÓDICO                                                           | P                                                      | COMPROVANTE D      | Матрісния           |                                 |
|                                                        | VISCALIZAR TIISTORICO                                                          |                                                        | COMPROVANTE DE     | TAIRICOLA           |                                 |
|                                                        |                                                                                |                                                        |                    |                     |                                 |

## Clicar no ícone "Disciplinas" que abrirá a tela abaixo de disciplinas ofertadas pelo seu curso:

|          | - SIGAA - Sistema Int                    | tegrado de Gestão de At           | ividades Acadêmicas           |                         | ^                      | + A-   Tempo de Sessão:           | 01:30 <b>SA</b> |
|----------|------------------------------------------|-----------------------------------|-------------------------------|-------------------------|------------------------|-----------------------------------|-----------------|
| PPG - PÓ | Alterar vi<br>OS GRADUAÇÃO EM ENGENHARIA | <i>ínculo</i><br>A DE PRODUÇÃO () | Semestre atual: 2015.2        | Módulos 🔗 Alterar senha | 付 Caixa Postal 🥝 Ajuda | ≽ Abrir Chamado  🗠                | Menu Dise       |
| PORTAL   | l do Discente > Matrícul                 | LA ON-LINE 2015.2 >               | TURMAS ABERTAS DO PROGRAM     | A                       |                        |                                   |                 |
|          |                                          |                                   | Voltar à tela<br>inicial      |                         |                        |                                   |                 |
|          | Discente:                                |                                   |                               |                         |                        |                                   |                 |
|          | Curso: MES                               | TRADO EM ENGENHARIA               | DE PRODUÇÃO - MESTRADO        |                         |                        |                                   |                 |
|          | Currículo: 0000                          | 006                               |                               |                         |                        |                                   |                 |
|          |                                          |                                   |                               |                         |                        |                                   |                 |
|          | 🝓: Não é                                 | permitida a matrícula c           | io discente na turma 🛛 🚓: É j | ma<br>permitida a matri | cula do discente       | na turma                          |                 |
|          |                                          | TURMAS A                          | BERTAS PARA AS DISCIPLINAS D  | DO SEU PROGRAMA         |                        |                                   | _               |
| IGENH    | Turma<br>ARIA DE PRODUÇÃO                | Docente(s)                        |                               |                         |                        | Horário                           | Local           |
|          | PQM05 - ENGENHARIA E                     | CONÔMICA AVANÇADA                 |                               |                         |                        |                                   |                 |
|          | Turma 01                                 | FABIO FAVARETTO                   |                               |                         |                        | 2M123 (04/08/201<br>- 12/12/2015) | 5 Centro        |
|          | PQM08 - FINANÇAS COR                     | PORATIVAS                         |                               |                         |                        |                                   |                 |
|          |                                          | 2022020202020                     |                               |                         |                        | 2M123                             | B1118           |
|          | 👒 🔲 Turma 01                             | FABIANO LEAL                      |                               |                         |                        |                                   |                 |
|          | 🤏 📄 Turma 01                             | FABIANO LEAL                      | Adicionar Turmas              |                         |                        |                                   |                 |
|          | 🥞 📄 Turma 01                             | FABIANO LEAL                      | Adicionar Turmas              |                         |                        |                                   |                 |

Marcar a caixinha da disciplina que deseja cursar no semestre, após a escolha clicar no botão "Adicionar Turmas".

## Após a escolha das disciplinas e atividades a serem cursadas, clique no botão "Confirmar Matrículas"

| NIFEI - SIGAA - Sistema Integrado de                                                                      | Gestão de Atividades Acadêmicas                                                                                                    |                       | 4               | + A- Tempo de Ses | são: 01:30 | SAIF   |
|----------------------------------------------------------------------------------------------------|----------------------------------------------------------------------------------------------------|-----------------------|-----------------|-------------------|------------|--------|
| Alterar vínculo                                                                                           | Semestre atual: 2015.2                                                                                                    | 🥮 Módulos             | 🍏 Caixa Postal  | 🏷 Abrir Chamado   | 🔫 Menu D   | Discen |
| ENHARIA DE PRODU                                                                                          | ção ()                                                                                                    | 🔶 Alterar senha       | 😡 Ajuda         |                   |            |        |
| • As seguintes turmas foram seleci                                                                        | onadas com sucesso: PQM05 - Turma 01.                                                                                                   |                       |                 | (x)               | fechar mer | nsage  |
| PORTAL DO DISCENTE > MATRÍCULA ON-LIN                                                                     | E 2015.2 > TURMAS SELECIONADAS                                                                                                    |                       |                 |                   |            |        |
| Caro(a) Aluno(a),<br>Para efetivar sua solicitação de matríc<br>Imprimir o comprovante da sua solicitação | cula é necessário pressionar o botão CONF<br>, que deverá ser armazenado.                                                               |                       | AS. Após este p | rocedimento será  | possível   |        |
|                                                                                                    | Voltar à tela Ver as turmas do<br>inicial programa Matrícu                                                                              | har Sair sem s<br>las | salvar          |                   |            |        |
| Discente:<br>Curso: THESTRADO LITT<br>Currículo: 000006                                                   | Voltar à tela<br>inicial<br>Ver as turmas do<br>programa<br>Ver histórico ,<br>ENGENMARIA DE ENGEGIA MESTRADO                           | las Sair sem :        | salvar          |                   |            |        |
| Discente:<br>Curso: TESTRADO ET<br>Currículo: 000006                                                      | Voltar à tela<br>inicial<br>Ver as turmas do<br>programa<br>Ver histórico<br>ENGENMARIA DE FRODUÇÃO<br>MESTRADO                         | las Sair sem :        | salvar          |                   |            |        |
| Discente:<br>Curso: MESTRADO EM<br>Currículo: 000006                                                      | Voltar à tela<br>inicial<br>Ver as turmas do<br>programa<br>Ver histórico<br>ENGENMARIA DE ENGEQUE<br>ENGENMARIA DE ENGEQUE<br>TESTRADO | Sair sem :            | salvar          |                   |            |        |
| Discente: Curso: MESTRADO EM<br>Curso: MESTRADO EM<br>Currículo: 000006                                   | Voltar à tela<br>inicial<br>Ver as turmas do<br>programa<br>Ver histórico<br>ENGENMARIA DE INODOÇÃO TIESTRADO                           | Sair sem :            | salvar          | CR                | /сн        |        |

Aparecerá à tela abaixo pedindo para confirmar sua data de nascimento e sua senha, clicar no botão "Confirmar Matriculas"

| UNIFEI - SIGAA - Sistema Integrado de Gestão de Atividade: | s Acadêmicas               |                     | A                      | + A−   Tempo de Ses  | são: 01:30 SAIR  |
|------------------------------------------------------------|----------------------------|---------------------|------------------------|----------------------|------------------|
| Alterar vínculo                                            | Semestre atual: 2015.2     | 🧐 Módulos           | Caixa Postal           | 🍾 Abrir Chamado      | Menu Discente    |
| Por favor, confirme a senha para fazer a solicitação de    | e matrículas.              | A Alteral Sellia    | Ajuda                  | (x)                  | fechar mensagens |
| PORTAL DO DISCENTE > MATRÍCULA ON-LINE 2015.2 > TURMAS     | S SELECIONADAS             |                     |                        |                      |                  |
| Voltar ao Portal Discente                                  |                            |                     |                        |                      |                  |
|                                                            | TURMAS SELECIONADAS        |                     |                        |                      |                  |
| Turma Componente Curricular                                |                            | Local               | Horário                |                      |                  |
| 01 PQM05 - ENGENHARIA ECONÔMICA AVANÇADA (3 crs.)          |                            | Centro              | 2M123 (04/08/20)       | 15 - 12/12/2015)     |                  |
| CONFIRME SEUS DADOS                                        |                            |                     |                        |                      |                  |
| Data de Nascimento: *<br>Senha: *                          | 01/01/1985                 | ]                   |                        |                      |                  |
| Con                                                        | ifirmar Matrículas 🗌 Canc  | elar                |                        |                      |                  |
| SIGAA   DSI - Diretoria de Suporte de Infc UNIFEI - (35)   | 3629-1800   Copyright © 20 | 006-2015 - UNIFEI - | cale.unifei.edu.br.tro | einamento - v3.13.19 | _s.2             |

### Aparecerá a tela de confirmação abaixo:

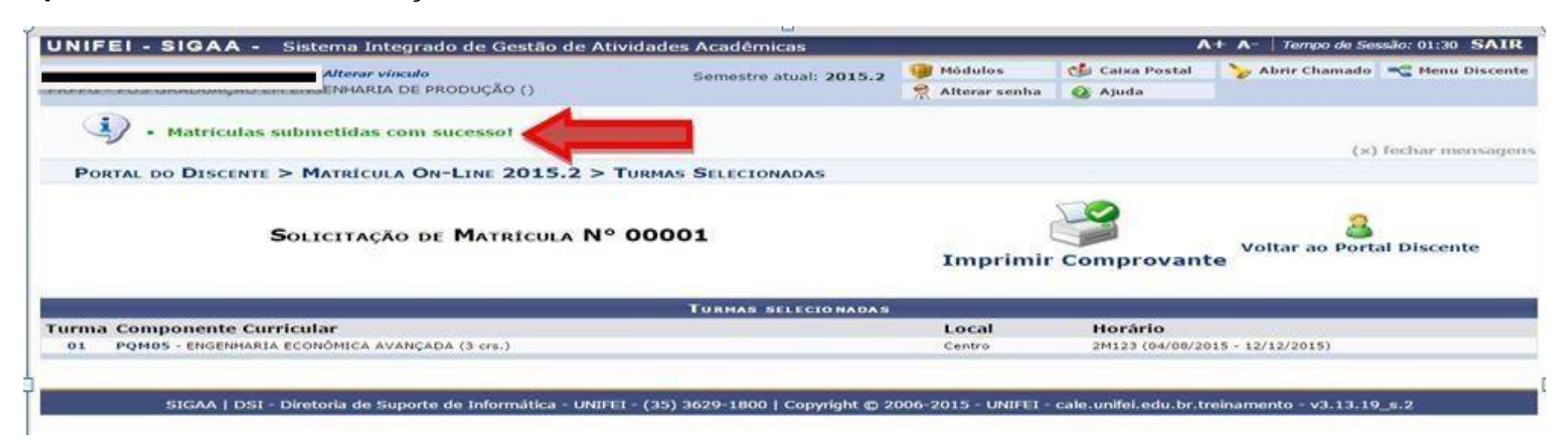

ATENÇÃO !!! Após a realização da matricula, o aluno deverá informar a seu orientador para que o mesmo realize a homologação da matrícula. (PERIODO 24 A 28 DE FEVEREIRO 2017 NO PORTAL DO DOCENTE)

Sem a <u>homologação</u> a matrícula na disciplina não será efetivada. Portanto, você não estará matriculado na turma